Seite 1 von 10

Bachemer Str. 107a, 50931 Köln – Post-Anschrift: Im Abendbusch 27, 50169 Kerpen – Filiale Berlin: Nordendstr. 23, 13156 Berlin Telefon/Fax: (03212) 13 81 721 – e-mail: info@michaelis-verlag.com – Internet: www.michaelis-verlag.com – Stand: 20.04.2012

# Technische Hinweise zum Erstellen einer Druckvorlage

#### 1. Erstellen Sie eine Druckvorlage

Als **Druckvorlage** senden Sie uns bitte immer eine **pdf-Datei** zu – alternativ auch einen Papierausdruck –, wobei mit dem Druck aus einer pdf-Datei das beste Druckergebnis erzielt werden kann.

#### Warum eine pdf-Datei?

Eine "offene Datei", wie von Microsoft Word oder OpenOffice, kann von Computer zu Computer anders aussehen.

Das liegt z.T. an der Auswahl des Druckers oder aber an verschiedenen Versionen des Programms. Das Ergebnis ist jedoch ein oftmals verändertes Druckbild. Denn die Seitenangaben des Inhaltsverzeichnisses, die Formatierung der Textseiten (Seitenund Zeilenumbrüche) sehen im Ausdruck anders aus, als auf dem Computerbildschirm.

Aus diesem Grund empfehlen wir immer die Anfertigung einer pdf-Datei. Als so genannte "geschlossene Datei" sieht das Dokument auf allen Computern und Druckern dann stets gleich aus.

Unser Ziel ist es, aus Ihrem Manuskript ein **qualitativ sehr hochwertiges Buch** zu gestalten. Dafür bedarf es jedoch der Beachtung einiger grundlegender Standards für den Buchdruck, die ein optimales Buchdruck-Ergebnis und eine gute Lesbarkeit des Buches erreichen.

siehe dazu: "1. Formale Hinweise zum Erstellen einer Druckvorlage"

Mit Hilfe der nachfolgenden Hinweise – sowie der Hinweise und Hilfestellungen, die Sie im Bereich "Downloads" herunterladen können – werden sowohl eine problemlose Verarbeitung Ihres Manuskripts als auch ein optimales Druckergebnis sowie eine gute Lesbarkeit Ihres Buches erreicht.

Seite 2 von 10 Bachemer Str. 107a, 50931 Köln – Post-Anschrift: Im Abendbusch 27, 50169 Kerpen – Filiale Berlin: Nordendstr. 23, 13156 Berlin Telefon/Fax: (03212) 13 81 721 – e-mail: info@michaelis-verlag.com – Internet: www.michaelis-verlag.com – Stand: 20.04.2012

Ihnen bleibt aber weiterhin noch genügend Freiraum, bei der Textgestaltung Ihre persönlichen Vorlieben einzubringen und ihrem Buch ihre individuelle Note zu verleihen.

Sollte es trotz dieser Hinweise zu Problemen oder Fragen bei der Umformatierung Ihres Textes kommen, so zögern Sie nicht und melden sich am besten sofort bei uns. Wir werden dann gemeinsam eine Lösung für Ihr Problem finden.

Ausführlichere Erläuterungen und Tipps finden Sie bereits im Bereich "Downloads". Benötigen Sie mehr Unterstützung, so stellen wir Ihnen diese auf Wunsch gern zur Verfügung – sprechen Sie uns dafür einfach an. Gerne auch per e-mail.

Bitte beachten Sie, dass die Bearbeitung Ihrer Textvorlage ausschließlich an dem Rechner vorgenommen werden sollte, an dem Sie ihn auch ausdrucken bzw. die Umwandlung ins pdf-Format vornehmen. Denn häufig verschiebt sich bei einem Wechsel des Rechners oder des Druckers die Formatierung Ihres Textes nachträglich.

### 1.1. Die wichtigsten Punkte der Formatierung in der Übersicht

**Seitenformat DIN A4** (210 x 297 mm) – die Verkleinerung auf DIN A5 erfolgt durch uns

- Seitenrand rundherum 2,5 cm (Mindestabstand für Seitenzahlen/Kopfzeilen 1,5 cm)
- Empfohlene Schriftgrößen:
- • bei Times New Roman oder Palatino: 14 pt (Fließtext) bzw. 12 pt (Fußnoten)
- • bei Arial: 13 pt (Fließtext) bzw. 11 pt (Fußnoten)
- • bei Garamond: 16 pt (Fließtext) bzw. 14 pt (Fußnoten)
- Zeilenabstand 1,3- oder 1,2-fach (Fließtext); Fußnoten einzeilig
- Blocksatz
- Silbentrennung aktivieren
- Ihre Textvorlage beginnt immer auf Seite V (siehe Dokumentenvorlage die Seiten I bis IV f
  ür Titelblatt, Impressum, Verlagsangaben werden von uns eingef
  ügt!)

Seite 3 von 10

Bachemer Str. 107a, 50931 Köln – Post-Anschrift: Im Abendbusch 27, 50169 Kerpen – Filiale Berlin: Nordendstr. 23, 13156 Berlin Telefon/Fax: (03212) 13 81 721 – e-mail: info@michaelis-verlag.com – Internet: www.michaelis-verlag.com – Stand: 20.04.2012

- Hauptkapitel/einzelne Beiträge auf ungeraden (= rechten) Seiten beginnen (ggf. Leerseiten einfügen)
- Seitenzahlen/Kopfzeilen spiegeln oder zentrieren
- Auflösung (mindestens 300 dpi) und Kontrast von Abbildungen/Grafiken pr
  üfen;

ggf. in Graustufen umwandeln (Schwarzanteil mind. 10 %)

### Schriftgrößenumrechnung

Eine Vergrößerung des Schriftgrades erhöht den Seitenumfang Ihrer Druckvorlage.

Da der Zeilenabstand für den Druck im Gegenzug heruntergesetzt werden sollte (statt des 1,5-fachen Korrekturabstands von wissenschaftlichen Manuskripten ist im Buchdruck ein **Zeilenabstand von 1,2 oder 1,3 üblich**), kann hierdurch aber erfahrungsgemäß ein Großteil der Mehrseiten bereits reduziert werden.

### 1.2. Die Erstellung Ihres Textes in eine pdf-Datei

### a. Sie besitzen "Adobe Acrobat" zur Erstellung einer pdf-Datei

Die Erstellung einer pdf-Datei ist nicht kompliziert, es sind lediglich einige Einstellungen im pdf-Konvertierungsprogramm vorzunehmen.

Bitte verwechseln Sie den "Adobe Acrobat" nicht mit dem kostenlosen "Adobe Acrobat Reader" mit dem Sie sich die pdf-Dateien ansehen, aber nicht verändern können!

Seite 4 von 10

Bachemer Str. 107a, 50931 Köln – Post-Anschrift: Im Abendbusch 27, 50169 Kerpen – Filiale Berlin: Nordendstr. 23, 13156 Berlin Telefon/Fax: (03212) 13 81 721 – e-mail: info@michaelis-verlag.com – Internet: www.michaelis-verlag.com – Stand: 20.04.2012

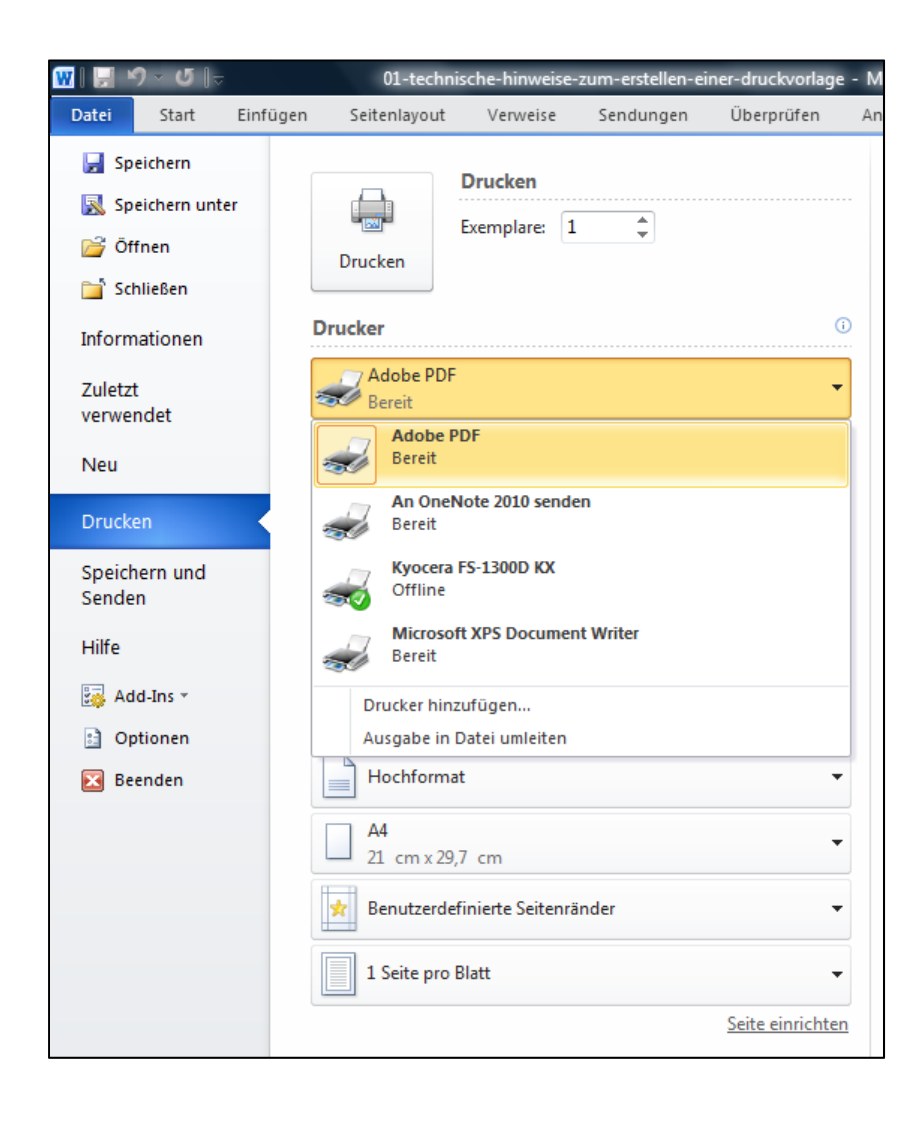

### Schritt 1:

Über "Datei" und "Drucken" gelangen Sie in das Menü für den Drucker.

Dort wählen Sie als Drucker "Adobe PDF" aus (in älteren Versionen "Distiller").

| 👿  🔜 ማ - ଓ 🖙                          | 01-technische-hinweise-zum-erstellen-einer-druckvorlage - Microsoft Word Tabellentools                                                                                                    |  |
|---------------------------------------|----------------------------------------------------------------------------------------------------|--|
| Datei Start Eint                      | fügen Seitenlayout Verweise Sendungen Überprüfen Ansicht Add-Ins Acrobat Entwurf Layout                                                                                                    |  |
|                                       | Drucken<br>Drucker                                                                                                    |  |
| Zuletzt<br>verwendet<br>Neu           | Bereit Druckereigenschaften                                                                                                    |  |
| Drucken                               | Alle Seiten drucken 🖶 Eigenschaften von Dokument "Adobe PDF"                                                                                                    |  |
| Speichern und<br>Senden               | Das gesamte Dokur         Layout, Papier/Qualität, 23 Adobe PDF-Enstellungen           Seiten:         Adobe PDF-Konvertierungseinstellungen                                                                                                    |  |
| Hilfe                                 | Einseitiger Druck<br>Nur auf eine Seite d<br>Verwenden Sie diese Einstellungen zum tstellen von Adobe PUP-Ubkumerten, um eine<br>Verwenden Sie diese Einstellungen zum tstellen von Adobe PUP-Ubkumerten, um eine<br>Dokumerte können mit Acrobat und Reader 6.0 und höher geöffnet werden. |  |
| iii Add-Ins ▼ ii Optionen iii Beenden | Sontiert         Standardeinstellungen:         Standard         Bearbeten           Hochformat         Adobe PDF-Sicherheit:         Keine         Bearbeten                                                                                                    |  |
|                                       | A4         Adobe PDF-Ausgabeordner         Eingabeaufforderung für PDF-Dateiname         Durchsuchen           21 cm x 29,7 cm         Adobe PDF-Seterformat:         A4         Hinzufügen                                                                                                 |  |
|                                       | ✓ Adobe PDF-Egebnisse anzeigen             ✓ Dgkumentinformationen hinzufügen                                                                                                    |  |
|                                       | 1 Seite pro Blatt                                                                                                    |  |
|                                       | OK Abbrechen                                                                                                    |  |

#### Schritt 2:

Unter dem Drucker steht das Feld "Druckereigenschaften"

Darauf klicken und es öffnet sich das Fenster "Eigenschaften von Druckern "Adobe PDF".

Seite 5 von 10

Bachemer Str. 107a, 50931 Köln – Post-Anschrift: Im Abendbusch 27, 50169 Kerpen – Filiale Berlin: Nordendstr. 23, 13156 Berlin Telefon/Fax: (03212) 13 81 721 – e-mail: info@michaelis-verlag.com – Internet: www.michaelis-verlag.com – Stand: 20.04.2012

| Layout       Papier/Qualität       M Adobe PDF-Einstellungen         Adobe PDF-Konvertierungseinstellungen       Verwenden Sie diese Einstellungen zum Erstellen von Adobe PDF-Dokumenten, von denen         Sie hochwertige Drucke auf Desktop-Druckem und Proof-Geräten erzeugen möchten.<br>Erstellte PDF-Dokumente können mit Acrobat und Adobe Reader 5.0 oder höher geöffnet<br>werden.         Standardeinstellungen:       Qualitativ hochwertiger Druck <ul> <li>Bearbeiten</li> <li>Druckausgabequalität</li> <li>Adobe PDF-Sicherheit:</li> <li>Meinste Dateigröße<br/>PDF/A-1b:2005 (CMYK)</li> <li>PDF/A-1b:2005 (RGB)</li> <li>Qualitativ hochwertiger Druck</li> <li>Hinzufügen</li> <li>Adobe PDF-Seitenformat:</li> <li>Standard</li> <li>Hinzufügen</li> <li>Mur Systemschriften verwenden, keine Dokumentschriften</li> <li>Protokolldateien für erfolgreiche Aufträge löschen</li> <li>Aufforderung zum Ersetzen vorhandener PDF-Datei</li> </ul>               | Eigenschaften von Dokument "Adobe PDF"                                                                                                    |
|----------------------------------------------------------------------------------------------------|----------------------------------------------------------------------------------------------------|
| Adobe PDF-Konvertierungseinstellungen         Verwenden Sie diese Einstellungen zum Erstellen von Adobe PDF-Dokumenten, von denen         Sie hochwertige Drucke auf Desktop-Druckem und Proof-Geräten erzeugen möchten.         Erstellte PDF-Dokumente können mit Acrobat und Adobe Reader 5.0 oder höher geöffnet         werden.         Standardeinstellungen:         Adobe PDF-Sicherheit:         Adobe PDF-Ausgabeordner         PDF/A-1b:2005 (CMYK)         PDF/A-1b:2005 (RGB)         Qualitativ hochwertiger Druck         Adobe PDF-Seitenformat:         Standarde         Hinzufügen         Adobe PDF-Seitenformat:         Standard         Hinzufügen         ✓         Adobe PDF-Seitenformat:         Standard         Pokumentinformationen hinzufügen         ✓         Nur Systemschriften verwenden, keine Dokumentschriften         ✓         Protokolldateien für erfolgreiche Aufträge löschen         Aufforderung zum Ersetzen vorhandener PDF-Datei | Layout Papier/Qualität 🖄 Adobe PDF-Einstellungen                                                                                                    |
| <ul> <li>Verwenden Sie diese Einstellungen zum Erstellen von Adobe PDF-Dokumenten, von denen<br/>Sie hochwertige Drucke auf Desktop-Druckem und Proof-Geräten erzeugen möchten.<br/>Erstellte PDF-Dokumente können mit Acrobat und Adobe Reader 5.0 oder höher geöffnet<br/>werden.</li> <li>Standardeinstellungen: Qualitativ hochwertiger Druck          <ul> <li>Bearbeiten</li> <li>Druckausgabequalität<br/>Kleinste Dateigröße<br/>PDF-A:1b:2005 (CMYK)</li> <li>Durchsuchen</li> <li>Adobe PDF-Seitenformat:</li> <li>Standard</li> <li>Durchsuchen</li> <li>Adobe PDF-Seitenformat:</li> <li>Standard</li> <li>Valaitativ hochwertiger Druck</li> <li>Hinzufügen</li> </ul> </li> <li>Adobe PDF-Seitenformat:</li> <li>Standard</li> <li>Var Systemschriften verwenden, keine Dokumentschriften</li> <li>Protokolldateien für erfolgreiche Aufträge löschen</li> <li>Aufforderung zum Ersetzen vorhandener PDF-Datei</li> </ul>                                             | Adobe PDF-Konvertierungseinstellungen                                                                                                    |
| Standardeinstellungen:       Qualitativ hochwertiger Druck                                                                                                    | Verwenden Sie diese Einstellungen zum Erstellen von Adobe PDF-Dokumenten, von denen<br>Sie hochwertige Drucke auf Desktop-Druckem und Proof-Geräten erzeugen möchten.<br>Erstellte PDF-Dokumente können mit Acrobat und Adobe Reader 5.0 oder höher geöffnet<br>werden. |
| Adobe PDF-Sicherheit:       Druckausgabequalität<br>Kleinste Dateigröße<br>PDF/A-1b:2005 (CMYK)<br>PDF/A-1b:2005 (RGB)<br>Qualitativ hochwertiger Druck       Bearbeiten         Adobe PDF-Seitenformat:       Standard       Durchsuchen         ✓ Adobe PDF-Ergebnisse anzeigen       Hinzufügen         ✓ Dokumentinformationen hinzufügen       Nur Systemschriften verwenden, keine Dokumentschriften         ✓ Protokolldateien für erfolgreiche Aufträge löschen         ✓ Aufforderung zum Ersetzen vorhandener PDF-Datei                                                                                                    | Standardeinstellungen: Qualitativ hochwertiger Druck 🗨 Bearbeiten                                                                                                    |
| Adobe PDF-Ausgabeordner       PDF/A-1b-2005 (RGB)       Durchsuchen         Qualitativ hochwertiger Druck       Hinzufügen         Adobe PDF-Seitenformat:       Standard       Hinzufügen         ✓       Adobe PDF-Ergebnisse anzeigen       Hinzufügen         ✓       Dokumentinformationen hinzufügen       Portokolldateien für erfolgreiche Aufträge löschen         ✓       Aufforderung zum Ersetzen vorhandener PDF-Datei                                                                                                    | Adobe PDF-Sicherheit: Druckausgabequalität<br>Kleinste Dateigröße<br>DPL/A 11:2005 CMMVD                                                                                                    |
| Adobe PDF-Seitenformat:       Standard       Hinzufügen         Adobe PDF-Ergebnisse anzeigen       Dokumentinformationen hinzufügen       Hinzufügen         Nur Systemschriften verwenden, keine Dokumentschriften       Protokolldateien für erfolgreiche Aufträge löschen       Aufforderung zum Ersetzen vorhandener PDF-Datei                                                                                                    | Adobe PDF-Ausgabeordner PDF/A-1b:2005 (CMTR)<br>PDF/A-1b:2005 (RGB)<br>Durchsuchen                                                                                                    |
| <ul> <li>Adobe PDF-Ergebnisse anzeigen</li> <li>Dokumentinformationen hinzufügen</li> <li>Nur Systemschriften verwenden, keine Dokumentschriften</li> <li>Protokolldateien für erfolgreiche Aufträge löschen</li> <li>Aufforderung zum Ersetzen vorhandener PDF-Datei</li> </ul>                                                                                                    | Adobe PDF-Seitenformat: Standard Hinzufügen                                                                                                    |
| <ul> <li>Dokumentinformationen hinzufügen</li> <li>Nur Systemschriften verwenden, keine Dokumentschriften</li> <li>Protokolldateien für erfolgreiche Aufträge löschen</li> <li>Aufforderung zum Ersetzen vorhandener PDF-Datei</li> </ul>                                                                                                    | Adobe PDF-Ergebnisse anzeigen                                                                                                    |
| <ul> <li>Nur Systemschriften verwenden, keine Dokumentschriften</li> <li>Protokolldateien für erfolgreiche Aufträge löschen</li> <li>Aufforderung zum Ersetzen vorhandener PDF-Datei</li> </ul>                                                                                                    | I → Dokumentinformationen hinzufügen                                                                                                    |
| Protokolldateien für erfolgreiche Aufträge löschen     Aufforderung zum Ersetzen vorhandener PDF-Datei                                                                                                    | ✓ Nur Systemschriften verwenden, keine Dokumentschriften                                                                                                    |
| Aufforderung zum Ersetzen vorhandener PDF-Datei                                                                                                    | I Protokolldateien f ür erfolgreiche Auftr äge l öschen                                                                                                    |
|                                                                                                    | Aufforderung zum Ersetzen vorhandener PDF-Datei                                                                                                    |
| OK Abbrecher                                                                                                    | OK Abbrechen                                                                                                    |

### Schritt 3:

Unter den Standardeinstellungen "Qualitativ hochwertiger Druck" auswählen.

|    | Eigenschaften von Dokument "Adobe PDF"             |
|----|----------------------------------------------------|
|    | Layout Papier/Qualität 🔀 Adobe PDF-Einstellungen   |
| i  | Schachtauswahl Papierquelle: Automatisch auswählen |
| et | Farbe                                              |
|    |                                                    |
|    |                                                    |
|    | Erweitert                                          |
|    | OK Abbrechen                                       |

#### Schritt 4:

Unter dem Reiter "Papier/Qualität" die Farbe "Schwarzweiß" auswählen.

Und dann auf den Button "Erweitert" unten rechts klicken.

Seite 6 von 10

Bachemer Str. 107a, 50931 Köln – Post-Anschrift: Im Abendbusch 27, 50169 Kerpen – Filiale Berlin: Nordendstr. 23, 13156 Berlin Telefon/Fax: (03212) 13 81 721 – e-mail: info@michaelis-verlag.com – Internet: www.michaelis-verlag.com – Stand: 20.04.2012

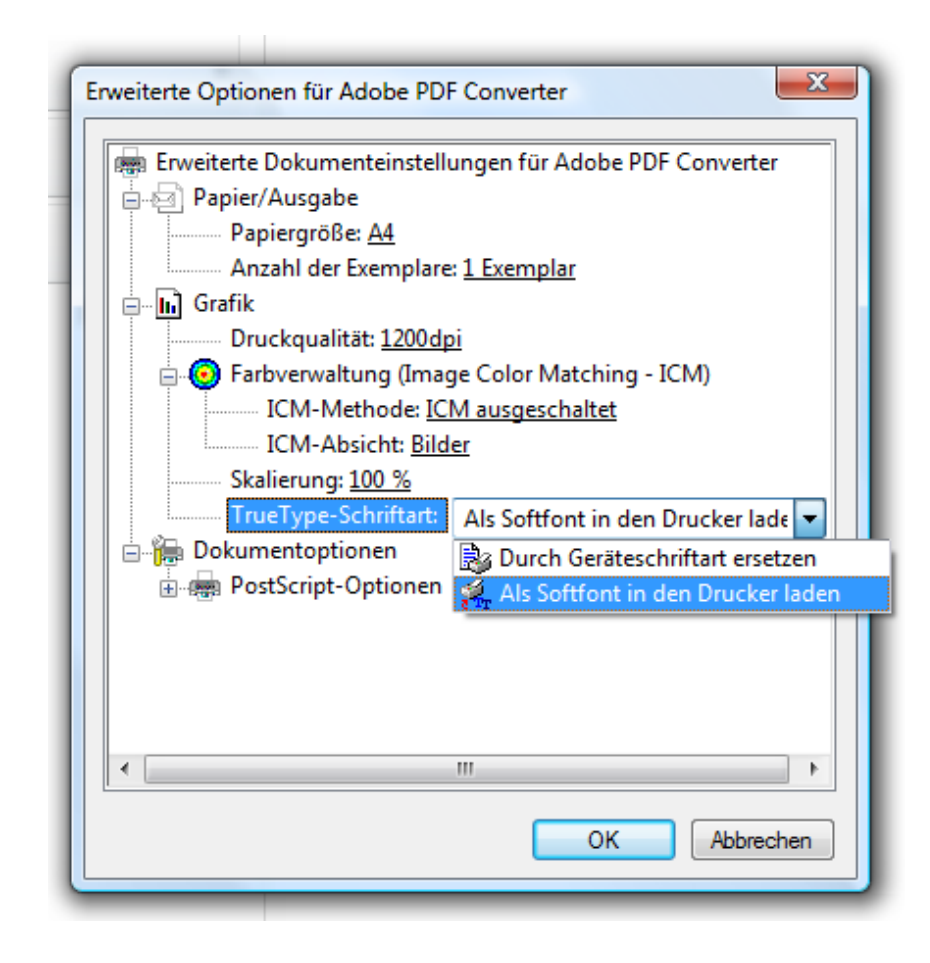

#### Schritt 5:

Über den Punkt "TrueType-Schriftart" die Einstellung "als Softfont in den Drucker laden" auswählen.

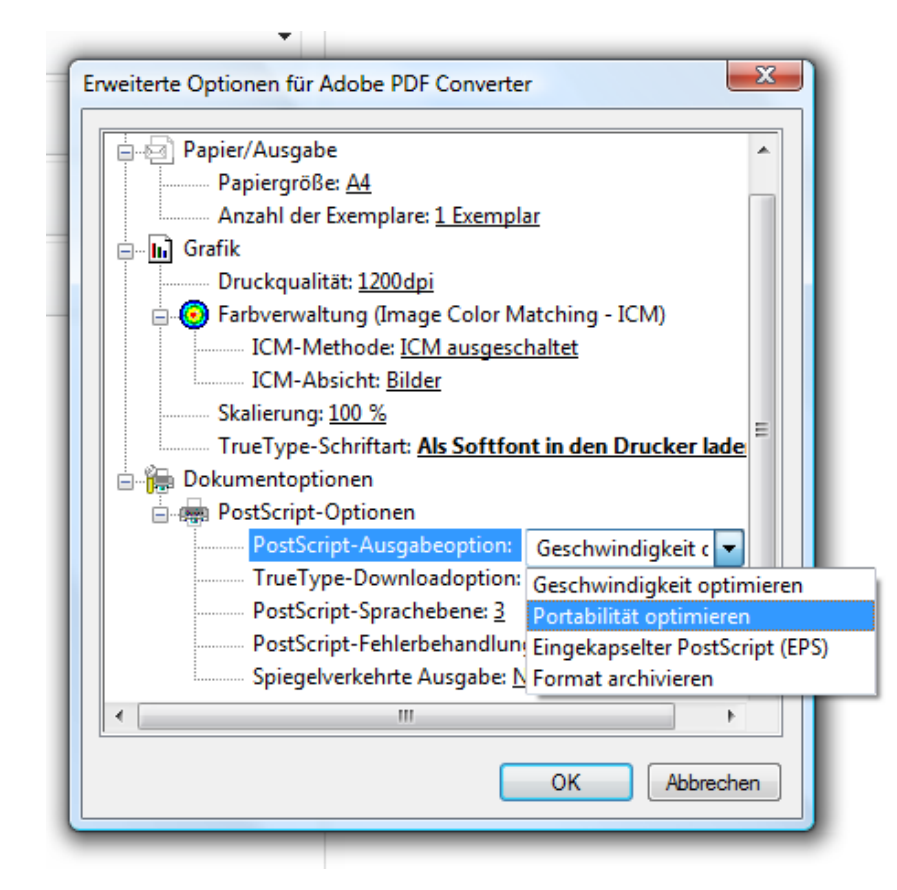

#### Schritt 6:

Über den Punkt "PostScript-Ausgabeoption" die Einstellung "Portabilität optimieren" auswählen und dann alle Fenster mit "OK" bestätigen.

Seite 7 von 10

Bachemer Str. 107a, 50931 Köln – Post-Anschrift: Im Abendbusch 27, 50169 Kerpen – Filiale Berlin: Nordendstr. 23, 13156 Berlin Telefon/Fax: (03212) 13 81 721 – e-mail: info@michaelis-verlag.com – Internet: www.michaelis-verlag.com – Stand: 20.04.2012

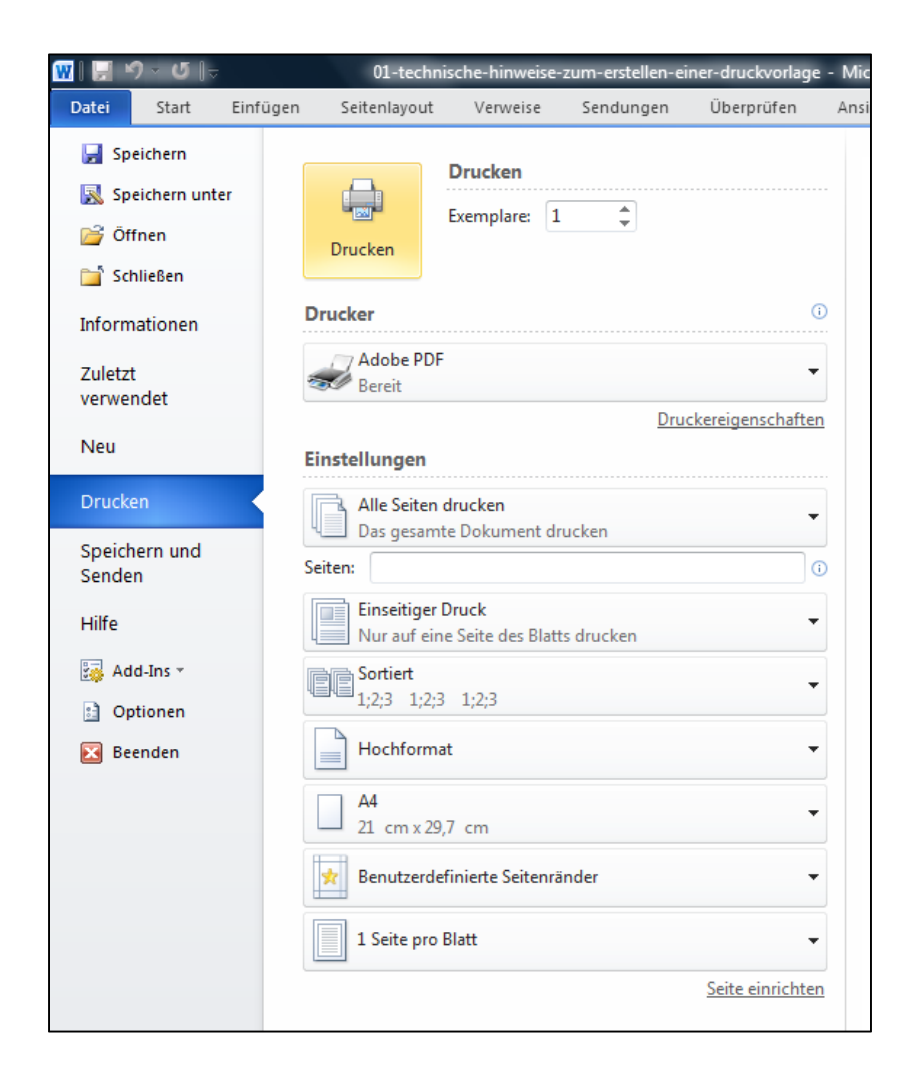

### Schritt 7:

Klicken Sie auf "Drucken".

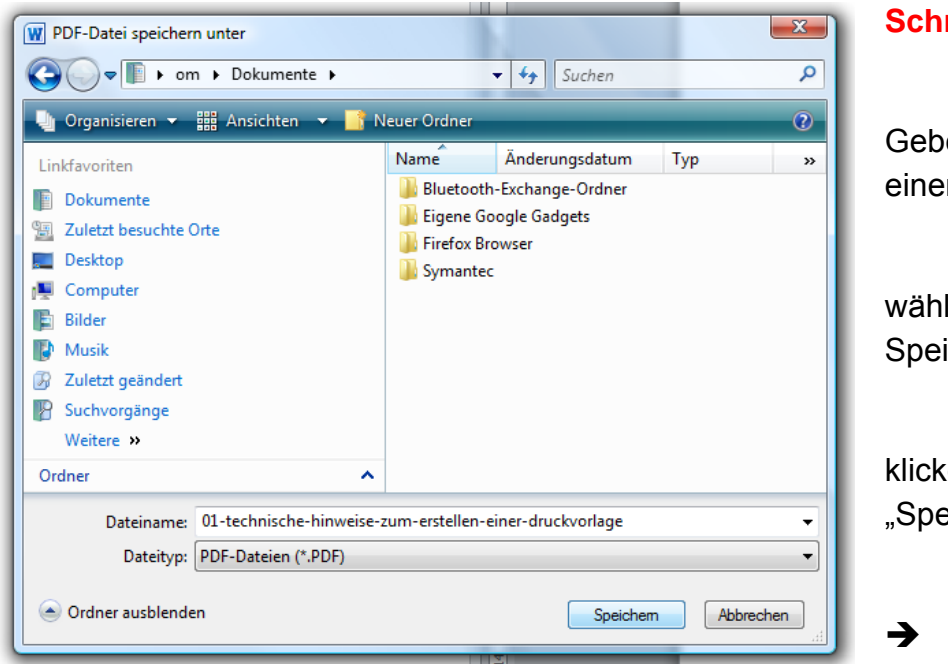

## Schritt 8:

Geben Sie Ihrer Datei einen Namen,

wählen Sie den Speicherort aus und

klicken Sie auf "Speichern".

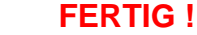

Seite 8 von 10

Bachemer Str. 107a, 50931 Köln – Post-Anschrift: Im Abendbusch 27, 50169 Kerpen – Filiale Berlin: Nordendstr. 23, 13156 Berlin Telefon/Fax: (03212) 13 81 721 – e-mail: info@michaelis-verlag.com – Internet: www.michaelis-verlag.com – Stand: 20.04.2012

### b. Sie besitzen KEIN "Adobe Acrobat" zur Erstellung einer pdf-Datei

#### Hinweis:

Mit dem "Adobe Acrobat Distiller"©, der auf der Adobe-Homepage häufig als kostenlose Testversion angeboten wird, (sowie dem kostenlosen Freeware-Programm "pdf24 Editor"©) haben wir die besten Erfahrungen gemacht.

Bitte beachten Sie ferner, dass vor allem bei einigen Freeware-Programmen manchmal gewisse Einstellungsoptionen fehlen, die für den Buchdruck jedoch wichtig sind.

#### die wichtigsten Einstellungen im pdf-Programm zur Konvertierung sind:

#### 1. alle Schriften einbetten

bei **Word 2007 / Word 2010**: klicken Sie auf "Datei"  $\rightarrow$  "Speichern unter"  $\rightarrow$  im daraufhin erscheinenden Dialogfeld wählen Sie den Menüpunkt "Tools"  $\rightarrow$  Speicheroptionen

| Linkfavoriten<br>Templates<br>Dokumente<br>Zuletzt besuchte Orte<br>Desktop<br>Computer<br>Bilder<br>Musik<br>Zuletzt geändert<br>Suchvorgänge<br>Offentlich<br>Ordner<br>Dateiname:<br>Ol-technische-hinweise-zum-erstellen-einer-druckvorlage<br>Dateityp:<br>Word-Dokument<br>Autoren: Oliver Michaelis<br>Markierungen: Markierung hinzufügen<br>Markierung hinzufügen<br>Typ<br>Größe<br>Marki<br>Markierung hinzufügen<br>Typ<br>Größe<br>Marki<br>Markierung hinzufügen<br>Typ<br>Größe<br>Marki<br>Markierung hinzufügen<br>Typ<br>Größe<br>Marki<br>Markierung hinzufügen                                                                                                    | Organisieren 🔻 🎆 Ansichten 👻                                                                                                    | Neuer Ordner                                                                                                    |                                                                                                    |                                                                                                    |                  | (            |
|----------------------------------------------------------------------------------------------------|----------------------------------------------------------------------------------------------------|----------------------------------------------------------------------------------------------------|----------------------------------------------------------------------------------------------------|----------------------------------------------------------------------------------------------------|------------------|--------------|
| Ordner  Dateiname: 01-technische-hinweise-zum-erstellen-einer-druckvorlage Dateityp: Word-Dokument Autoren: Oliver Michaelis Markierungen: Markierung hinzufügen Titel: Titel hinzufügen                                                                                                    | nkfavoriten<br>Templates<br>Dokumente<br>Zuletzt besuchte Orte<br>Desktop<br>Computer<br>Bilder<br>Musik<br>Zuletzt geändert<br>Suchvorgänge<br>Öffentlich | Name<br>11-formal<br>11-formal<br>10-formal<br>10-formal<br>10-formal<br>10-ruese<br>10-ruese<br>10-ruese<br>10-versan<br>10-versan | Anderungsdatum<br>e-hinweise-zum-erste<br>che-hinweise-zum-erste<br>e-gliederung-im-buck<br>entenvorlage-word20<br>ijsierungsangaben<br>laggestaltung-des-bu<br>htext-der-umschlagru<br>eibung-ihres-buches<br>I-zur-umschlaggestal<br>ung-zum-verwendete<br>dadresse-fuer-meine- | fyp<br>Illen-ein<br>rstellen<br>hdruck<br>D10<br>ucches<br>ucckseite<br>tung<br>m-bildm<br>belegex | Größe            | Markierungen |
| Dateiname:       D1-technische-hinweise-zum-erstellen-einer-druckvorlage         Dateityp:       Word-Dokument         Autoren:       Oliver Michaelis         Markierungen:       Markierung hinzufügen         Titel:       Titel hinzufügen                                                                                                    | rdner                                                                                                    | ^                                                                                                    |                                                                                                    |                                                                                                    |                  |              |
| Dateityp:         Word-Dokument           Autoren:         Oliver Michaelis         Markierungen:         Markierung hinzufügen         Titel:         Titel: | Dateiname: 01-technische-hinwei                                                                                                    | ise-zum-erstellen-e                                                                                                    | ner-druckvorlage                                                                                                    |                                                                                                    |                  |              |
| Autoren: Oliver Michaelis Markierungen: Markierung hinzufügen Titel: Titel hinzufügen                                                                                                    | Dateityp: Word-Dokument                                                                                                    |                                                                                                    |                                                                                                    |                                                                                                    |                  |              |
|                                                                                                    | Autoren: Oliver Michaelis                                                                                                    | Markierungen:                                                                                                    | Markierung hinzufüg                                                                                                    | gen                                                                                                | Titel: Titel hin | nzufügen     |
| Miniatur speichern                                                                                                    | Miniatur speichern                                                                                                    |                                                                                                    |                                                                                                    |                                                                                                    |                  |              |
|                                                                                                    |                                                                                                    |                                                                                                    |                                                                                                    | Teels                                                                                              | Casisher         | Abberghan    |
| Netraufwerkverkinden                                                                                                    | Ordner ausblenden                                                                                                    |                                                                                                    |                                                                                                    |                                                                                                    | speichem         | Abbrechen    |
| Speicherontionen                                                                                                    | 9 Ordner ausblenden                                                                                                    |                                                                                                    |                                                                                                    | Netrin                                                                                             | fwerk verbinde   | en l         |

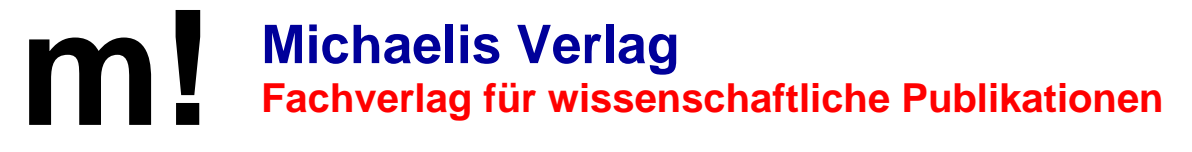

Seite 9 von 10

Bachemer Str. 107a, 50931 Köln – Post-Anschrift: Im Abendbusch 27, 50169 Kerpen – Filiale Berlin: Nordendstr. 23, 13156 Berlin Telefon/Fax: (03212) 13 81 721 – e-mail: info@michaelis-verlag.com – Internet: www.michaelis-verlag.com – Stand: 20.04.2012

nach Aktivieren der Check-Box "Schriftarten in der Datei einbetten" beinhalten auch hier die Dokumente die verwendeten Fonts.

| Allgemein                          | Speichermethode für Dokumente                                                                    | anpassen.                                                                                                    |                      |
|------------------------------------|--------------------------------------------------------------------------------------------------|----------------------------------------------------------------------------------------------------|----------------------|
| Dokumentprüfung                    | Dokumente speichern                                                                              |                                                                                                    |                      |
| Speichern                          | Dateien in diesem <u>F</u> ormat speichern:                                                      | Word-Dokument (*.docx)                                                                                              |                      |
| Sprache                            | AutoWiederherstellen-Informationen sp                                                            | eichern alle 10 🔄 <u>M</u> inuten                                                                                   |                      |
| Erweitert                          | Dateispeicherort für AutoWiederherstellen:                                                       | C:\Users\om\AppData\Roaming\Microsoft\Word\                                                                         | Durchsuchen          |
| Menüband anpassen                  | S <u>t</u> andardspeicherort:                                                                    | C:\Users\om\Documents\                                                                                              | <u>D</u> urchsuchen  |
| symbolieiste für den Schnelizügnin | Offlinebearbeitungsoptionen für Dateien auf                                                      | dem Dokumentverwaltungsserver                                                                                       |                      |
|                                    | Speicherort für Server <u>e</u> ntwürfe: C:\Users\o<br>Genauigkeit beim Freigeben dieses Dokumer | m\Documents\SharePoint-Entwürfe\<br>nts beibehalten: (삔) 01-technische-hinweise-zum-erstelle                        | Durch <u>s</u> uchen |
|                                    | Genauigkeit beim Freigeben dieses Dokumen                                                        | nts beibehalten: 🗐 01-technische-hinweise-zum-erstelle<br>en einbetten (zum Reduzieren der Dateigröße)<br>einbetten | en 💌                 |
|                                    |                                                                                                  |                                                                                                    | OK Abbred            |

Word 2007 und Word 2010 bieten die Optionen, nicht benutzte Zeichen sowie die Standard-Fonts von der Einbettung auszuklammern und so kleinere Dateien zu erzeugen!

#### Hinweis für Word 2003:

bei Word 2003 bettet man die TrueType-Fonts ein wenig anders ein:

Wählen Sie den Menüpunkt "Datei"  $\rightarrow$  "Speichern unter"  $\rightarrow$  in dem Dialogfenster setzen Sie unter "Extras"  $\rightarrow$  Speicheroption ein Häkchen in die Check-Box "TrueType Schriftarten einbetten"

### 2. die Komprimierung ausschalten (bei Grafiken und Bildern)

Bitte verwenden Sie nur Grafiken und Bilder, die mindestens eine Auflösung von 300 dpi haben.

Seite 10 von 10 Bachemer Str. 107a, 50931 Köln – Post-Anschrift: Im Abendbusch 27, 50169 Kerpen – Filiale Berlin: Nordendstr. 23, 13156 Berlin Telefon/Fax: (03212) 13 81 721 – e-mail: info@michaelis-verlag.com – Internet: www.michaelis-verlag.com – Stand: 20.04.2012

#### 2. Übertragen der Druckvorlage an den Verlag

#### 1. Druckvorlage bis zu einer Datengröße von 25 MB

Bitte senden Sie Ihre fertige Druckvorlage als pdf-Datei vorrangig per e-mail an uns an <u>info@michaelis-verlag.com</u>

#### 2. Druckvorlage ab einer Datengröße von 25 MB

Bitte senden Sie Ihre fertige Druckvorlage als pdf-Datei auf CD/DVD oder USB-Stick an unsere Post-Adresse.

#### 3. Format der Druckvorlage

Damit wir Ihre Druckvorlage schnell zuordnen und verarbeiten können, ist es sehr wichtig, dass Sie Ihre Druckvorlage (entsprechend dem nachfolgenden Beispiel) mit dem Datum, Ihrem Namen und dem Titel Ihrer Arbeit versehen.

Format: Jahreszahl\_Monat\_Tag – Nachname, Vorname – Titel der Arbeit

Beispiel: 12\_05\_20 – Mustermann, Max – Das Polizei- und Ordnungsrecht in NRW